## 賃金単価及び報酬単価の報告方法(業務委託契約)

公契約の履行に関わる労働者の賃金単価等(一人親方の場合は報酬単価等)について、下記の 手順に従ってパソコンやスマートフォンにより報告してください。

<報告手順>

インターネットから 愛知県 賃金単価 報告 で検索し、「賃金単価及び報酬単価の報告 - 愛知県」をクリックしてください。

賃金単価及び報酬単価の報告 - 愛知県、

https://www.pref.aichi.jp/soshiki/kaikeikanri/... -

ウェブ 2020年4月1日 · 愛知県電子申請 · 届出システムの報告画面. 賃金単価及び報酬単価の報告は、下記リンクをクリックしてください。. 賃金単価の報告画面(一人親方以外の事...

② <u>一人親方以外</u>の事業者は 賃金単価の報告画面を、<u>一人親方の事業者</u>は 報酬単価の報告画面 を開いてください。

| 愛知県電子申請・届出システムの報告画面              |
|----------------------------------|
| 賃金単価及び報酬単価の報告は、下記リンクをクリックしてください。 |
| 賃金単価の報告画面(一人親方以外の事業者)            |
| 【工事請負契約はこちら】<br>【業務委託契約はこちら】     |
| 報酬単価の報告画面(一人親方の事業者)              |
| 【工事請負契約はこちら】                     |
| 【業務委託契約はこちら】                     |

(以下、賃金単価の報告を例に示します。)

③ 県と元請事業者との業務委託契約名が表示されますので、該当する契約名をクリックしてく ださい。

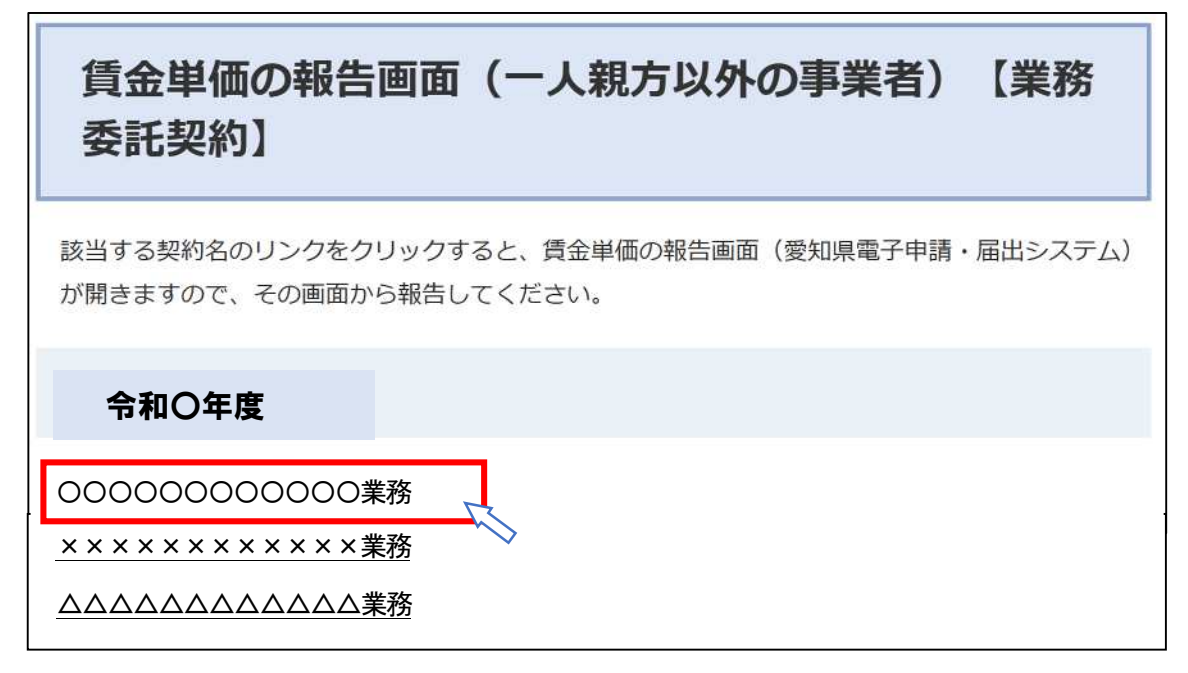

④ 「愛知県 電子申請・届出システム」の画面が開きます。

| であいち 愛知                                      | え 電子申請・届出                                   | システム                          | <ul><li>ログイン</li><li>利用者登録</li></ul> |
|----------------------------------------------|---------------------------------------------|-------------------------------|--------------------------------------|
| <ul> <li>・ 手続き申込</li> <li>・ 手続き申込</li> </ul> | 申請書ダウンロード<br>App容照会 ) 職責署名検証                |                               |                                      |
|                                              | 手続き                                         | 申込                            |                                      |
| <b>Q</b> 手続き選択をする                            | メールアドレスの確認                                  | 🖉 内容を入力する                     | 🔷 申し込みをする                            |
| 曲込                                           |                                             |                               |                                      |
| TA                                           |                                             |                               |                                      |
| 選択中の手続き名: 賃金単位                               | MDR報告 [000000000000000000000000000000000000 | 000業務]                        | 間合せ先 <b>十開く</b>                      |
| 説明 OOOOOO<br>受付時期 2022年10月13                 | ○○○業務委託 に従事する労働者の賃並<br>日8時45分 ~ 随時          | 全単純を報告してください。 契約ごとに報行 で、契約名を必 | 告画面が異なりますの<br>みず確認してください。            |

⑤ 画面を下にスクロールして、「事業者名」、「所属(担当)名」、「担当者氏名」、「連絡先電話番号」を入力してください。

| 事業者名 必須        |                                 |
|----------------|---------------------------------|
| 株式会社愛知         |                                 |
| 所属(担当)名        |                                 |
| 総務部契約担当課       |                                 |
| 担当者氏名 必須       |                                 |
| 愛知 太郎          |                                 |
| 連絡先電話番号 必須     |                                 |
| 連絡先電話番号を半角数字で入 | カしてください。「-」(ハイフン)は使用しないでください。   |
| 0521234567     | 例)× 052-123-4567 → ○ 0521234567 |

⑥ 報告事項に、「従事人数」、「賃金単価の平均額」、「賃金単価の最低額」を入力してください。
 ※ 一人親方の事業者は、「請負金額」、「経費の合計額」、「作業日数」、「報酬単価」を入力してください。

| 報告事項                                                                                                    |                         |
|----------------------------------------------------------------------------------------------------|-------------------------|
| 従事人数、賃金単価の平均額及び最低額を入                                                                                                    | <b>カしてください。</b>         |
| 従事人数 <mark>必須</mark>                                                                                                    |                         |
| 作業に従事した人数を半角数字で入力してください。<br>10                                                                                                    |                         |
| 賃金単価の平均額 必須                                                                                                    |                         |
| 1日あたりの賃金単価の平均額を半角数字で入力してください<br>賃金単価の算出方法については、以下のページを参照してくだ<br><u>http://www.pref.aichi.jp/soshiki/kaikeikanri/tankahoukoku</u> . | 。<br>さい。<br><u>html</u> |
| 11300 円 (1日あたり)                                                                                                    |                         |
| 賃金単価の最低額 必須                                                                                                    |                         |
| 1日あたりの賃金単価の最低額を半角数字で入力してください<br>9300 円(1日あたり)                                                                                      | ia                      |
| 従事した労働者                                                                                                    | のうちの最も低い額               |
| を入力してくだ                                                                                                    | さい。                     |

すべての入力が完了したら、画面を一番下にスクロールして「確認へ進む」をクリックしてくだ さい。

※ 入力データを一時保存するときは、「申込データの一時保存」をクリックし、入力を再開するときは、「一時保存した申込データの読込み」をクリックしてください。(スマートフォンを利用する場合は、一時保存の機能はありませんので、注意してください。)

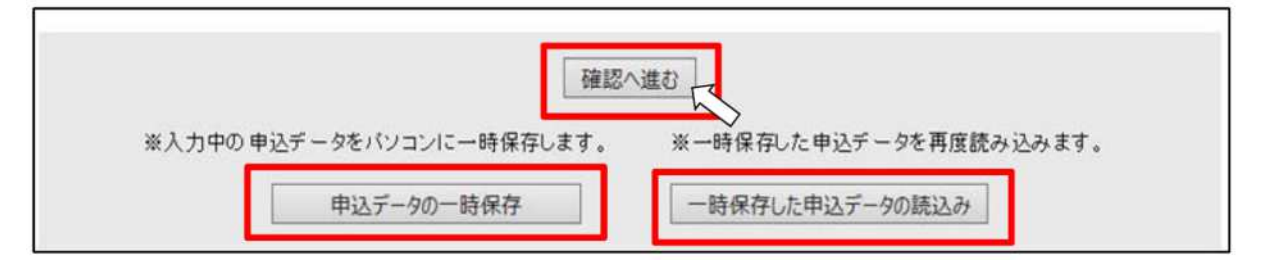

⑦ 確認画面が表示されますので、入力内容を確認してください。

| 賃金単価の報告【〇〇 | ○○業務委託】                                   |
|------------|-------------------------------------------|
| ■ 報告者      |                                           |
| 事業者名       | 株式会社 愛知                                   |
| 所属(担当)名    | 総務部契約担当課                                  |
| 担当者氏名      | 愛知 太郎                                     |
| 連絡先電話番号    | 0521234567例)× 052-123-4567 → ○ 0521234567 |
| ■ 報告事項     |                                           |
| 従事人数       | 10 人                                      |
| 賃金単価の平均額   | 11300円(1日あたり)                             |
| 賃金単価の最低額   | 9300円(1日あたり)                              |

⑧ 入力内容が正しいことを確認しましたら、画面を一番下にスクロールして「申込む」をクリックしてください。

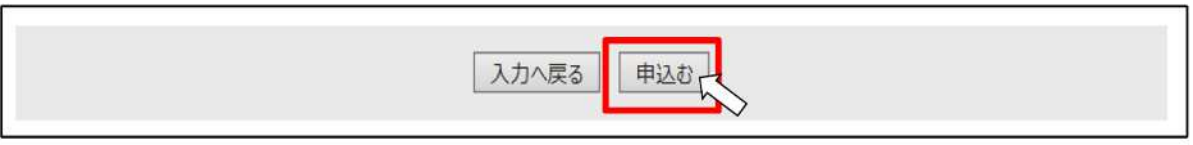

⑨ 申込完了画面が表示されます。これで入力完了です。

## 申込完了

賃金単価の報告【OOOO業務委託】の手続きを受付いたしました。↔ ありがとうございました↔